# **Tracking the Build Number for Fixed Issues**

This feature is available for Jira Server only.

Starting from version 2.4.0, you can populate the Fixed in Build custom field with the number of the build that fixes the reported issue or adds the requested feature.

This can be achieved with the custom field that is added into the necessary screens of Jira.

Your administrator should configure the TeamCity Fixed in Build custom field for the specific Jira project.

This field can be populated either automatically or manually. The following field population options are available:

- Most recent build (successful or failed) the add-on populates the field automatically with the number of the recent successful or failed build.
- Most recent successful build the add-on populates the field automatically with the number of the recent successful build number.
- First successful build the add-on populates the field automatically with the number of the first successful build.
- First build (successful or failed) the add-on populates the field automatically with the number of the first successful or failed build.
- Manual the user can select the appropriate build number.

You can also manually select the appropriate build number from the list for field population. If the field operates in any of the automatic modes, after the manual selection the field configuration will be automatically switched to the manual mode for this issue only. This field will be no longer populated automatically once you have selected the build number.

## Viewing the Fixed in Build Data

1. Open the Jira issue.

(ii)

- 2. Locate the Fixed in Build field. Name of the custom field may vary depending on your configuration. 🔻 Jira Dashboards 🗸 Projects 🗸 Issues 🗸 Boards 🖌 Create 0 SAFC / SAFC-130 6 Google Analytics: Tracking File drag-n-drop upload event ✓ Edit Q Comment Assign More To Do In Progress Workflow Admin ☑ <u>~</u> ✓ Details 🗸 Task IN REVIEW (View Workflow) Type: Status: ക Ø Blocker Resolution: Unresolved Priority: జా Affects Version/s: Fix Version/s: None None Labels: None Q Resolved in Build: #198 C Fixed in Build: #229 () > Description > Attachments ⑦ -
- 3. The field will contain the number of the build that fixes the issue or adds the requested feature. The field is populated automatically depending on the defined configuration.
- 4. You can click the build number and seamlessly transition to TeamCity.

## Populating the Fixed in Build Field Manually

You have a capability to manually select the appropriate build number for the Fixed in Build field. The scenario may vary depending on the mode the field operates in, as follows:

- If the field is populated automatically, after the manual entry of the required build number the population mode for the field will be switched to manual.
- If the field is populated manually, after the manual entry of the required build number the configuration of the field will be preserved.

#### To track the number of build fixing the issue:

- 1. Open the Jira issue.
- 2. Switch to the TeamCity tab.
- 3. Locate the build that you want to enter into the Fixed in Build field.
- Hover over this build.

5. Click the Assign the build number to the custom field icon.

| A  | I Comments Work Log History Activity TeamCity                                                                                                    |                       |                                                   |                   |                    |               |  |  |
|----|----------------------------------------------------------------------------------------------------|-----------------------|---------------------------------------------------|-------------------|--------------------|---------------|--|--|
| TC | TeamCity                                                                                                    |                       |                                                   |                   |                    |               |  |  |
| St | atus: All 👻 Build Period: All 👻 Agent: All 👻 Project: All 👻                                                                                                    |                       |                                                   |                   |                    | 5 of 5 builds |  |  |
| 0  | Smart Attachments > confluence.stiltsoft.com 🕅 master #                                                                                                    | 4                     |                                                   |                   |                    |               |  |  |
|    | Relates to: SAFC-164 SAFC-106 SAFC-128 SAFC-133 SAFC-132<br>SAFC-131 SAFC-130 SAFC-157 SAFC-134 SAFC-165 SAFC-162<br>SAFC-161 SAFC-160 SAAFC-161 SAFC-108 SAFC-129 SAFC-127<br>SAFC-147 SAFC-146 SAFC-171(5)  | Start Date<br>Changes | 25/Oct/18 1:48 PM<br>Changes (10+) <sup> </sup> ♡ | Duration<br>Tests | 47s<br>No tests    |               |  |  |
| •  | ። Smart Attachments for Confluence > Master ያmaster #                                                                                                    | 229                   |                                                   |                   |                    | P             |  |  |
|    | Relates to: SAFC-165 SAFC-164 SAFC-161 SAFC-160 SMART-161<br>SAFC-129 SAFC-147 SAFC-146 SAFC-133 SAFC-130 SAFC-15 SAFC-<br>162 SAFC-108 SAFC-106 SAFC-102 SAFC-127 SAFC-132 SAFC-131<br>SAFC-171 SMART-158(5) | Start Date<br>Changes | 25/Oct/18 1:22 PM<br>Changes (10+) <sup> </sup> ♡ | Duration<br>Tests | 1m:20s<br>No tests |               |  |  |
| ۲  | ። Smart Attachments for Confluence > Master ያmaster #                                                                                                    | 227                   |                                                   |                   |                    | <b>D</b>      |  |  |
|    | Relates to: SAFC-160 SAFC-128 SAFC-147 SAFC-132 SMART-158<br>SAFC-159 SAFC-158 SAFC-134 SAFC-162 SAFC-165 SAFC-164<br>SAFC-161 SMRT-161 SAFC-108 SAFC-129 SAFC-106 SAFC-127<br>SAFC-146 SAFC-133 SAFC-131(5)  | Start Date<br>Changes | 25/Oct/18 1:22 PM<br>Changes (10+) <sup>†</sup> ♡ | Duration<br>Tests | 39s<br>No tests    | U             |  |  |
| •  | :: Smart Attachments for Confluence > Master & dev #221<br>Relates to: SAFC-131 SAFC-171 SAFC-63 SAFC-108 SAFC-129 SAFC-<br>147 SAFC-15 SAFC-132 SAFC-130 SAFC-106 SAFC-146 SAFC-134                          | Start Date<br>Changes | 24/Oct/18 8:25 AM<br>dkostochko (10+) 🖙           | Duration<br>Tests | 1m:04s<br>No tests |               |  |  |
| •  | : Smart Attachments for Confluence > Master & feature/google-analytics-tracking #198                                                                                                    |                       |                                                   |                   |                    |               |  |  |
|    | Relates to: SAFC-130                                                                                                    | Start Date<br>Changes | 16/Oct/18 1:13 PM<br>dkostochko (1)               | Duration<br>Tests | 1m:03s<br>No tests |               |  |  |

6. In the Assign build form, confirm the operation. If you have multiple fields of the same type for one issue, you will be prompted to select the field you want to populate.

|               | Assign build                    |                            |                      |                          |               |                 |
|---------------|---------------------------------|----------------------------|----------------------|--------------------------|---------------|-----------------|
| ١             | (ou are going to a              | ssign the build n<br>Build | umber <b>#221</b> to | the custom field         | 1             |                 |
|               | Fixed in Build                  | d                          |                      |                          |               |                 |
| [             | Do you want to pro              | oceed?                     |                      |                          |               |                 |
| 7. <u>The</u> | build number will be            | populated into the         | e corresponding fi   | əld.                     | Confirm       | Close           |
| - 17          | <b>Jirα</b> Dashboards ♥ Proj   | ects 🗙 Issues 👻 Boards     | s 🗸 Create           |                          |               |                 |
| <b>e</b>      | Google A                        | 30<br>Analytics: Trackir   | ng File drag-n-d     | rop upload even          | t             |                 |
|               | 🖋 Edit 🛛 Q Comme                | ent Assign More 🗸          | To Do In Progress    | Workflow 🖌 Admin 🖌       |               |                 |
| L~7           | ✓ Details                       |                            |                      |                          |               |                 |
| 8             | Туре:                           | Task                       |                      | Status:                  | IN REVIEW     | (View Workflow) |
| చి            | Priority:<br>Affects Version/s: | 💋 Blocker<br>None          |                      | Resolution<br>Fix Versio | n: Unresolved |                 |
| Q             | Labels:                         | None                       |                      |                          |               |                 |
| 6             | Resolved in Build:              | ♥ #221                     |                      |                          |               |                 |
| ں،<br>دج      | Fixed in Build:                 | ♥ #229                     |                      |                          |               |                 |

If the field already stores some build number, the old value will be rewritten.

> Description
 > Attachments <sup>(2)</sup> -

You can select multiple build if the field configuration tolerates multiple builds from different configurations.

## Viewing History of Changes for the Fixed in Build Field

- 1. Open the issue.
- Switch to the History tab.
   Here you can see all build numbers that were manually set by users or selected automatically by the app.

### Activity

(

**(**)

| All                                                                                                    | Comments                                                                                                    | Work Log | History | Activity | TeamCity |  | Newest first↓ <del>.</del> |
|----------------------------------------------------------------------------------------------------|----------------------------------------------------------------------------------------------------|----------|---------|----------|----------|--|----------------------------|
| 🛞 Y<br>Tear                                                                                                    | <ul> <li>Yuri Karnilaev made changes - 6 days ago</li> <li>TeamCity Fixed in Build Original: Build #62 [ 139776 ]</li> <li>New: Build #63 [ 139777 ]</li> </ul> |          |         |          |          |  |                            |
| <ul> <li>TeamCity made changes - 6 days ago</li> <li>TeamCity Fixed in Build Original: Build #63 [ 139777 ]</li> <li>New: Build #62 [ 139776 ]</li> </ul> |                                                                                                    |          |         |          |          |  |                            |

Starting from version 2.8.0, you can display the build number on cards on Scrum and Kanban boards and in Issue Navigator.